## uiuLearn TUTORIAL

Access & Navigation> Find Your Course(s) Using the My Courses Widget

This tutorial covers how to find your course(s) in uiuLearn using the 'My Courses' widget.

- STEP 1> Access uiuLearn.
- STEP 2> Below the 'Announcements' widget, locate the My Courses widget.

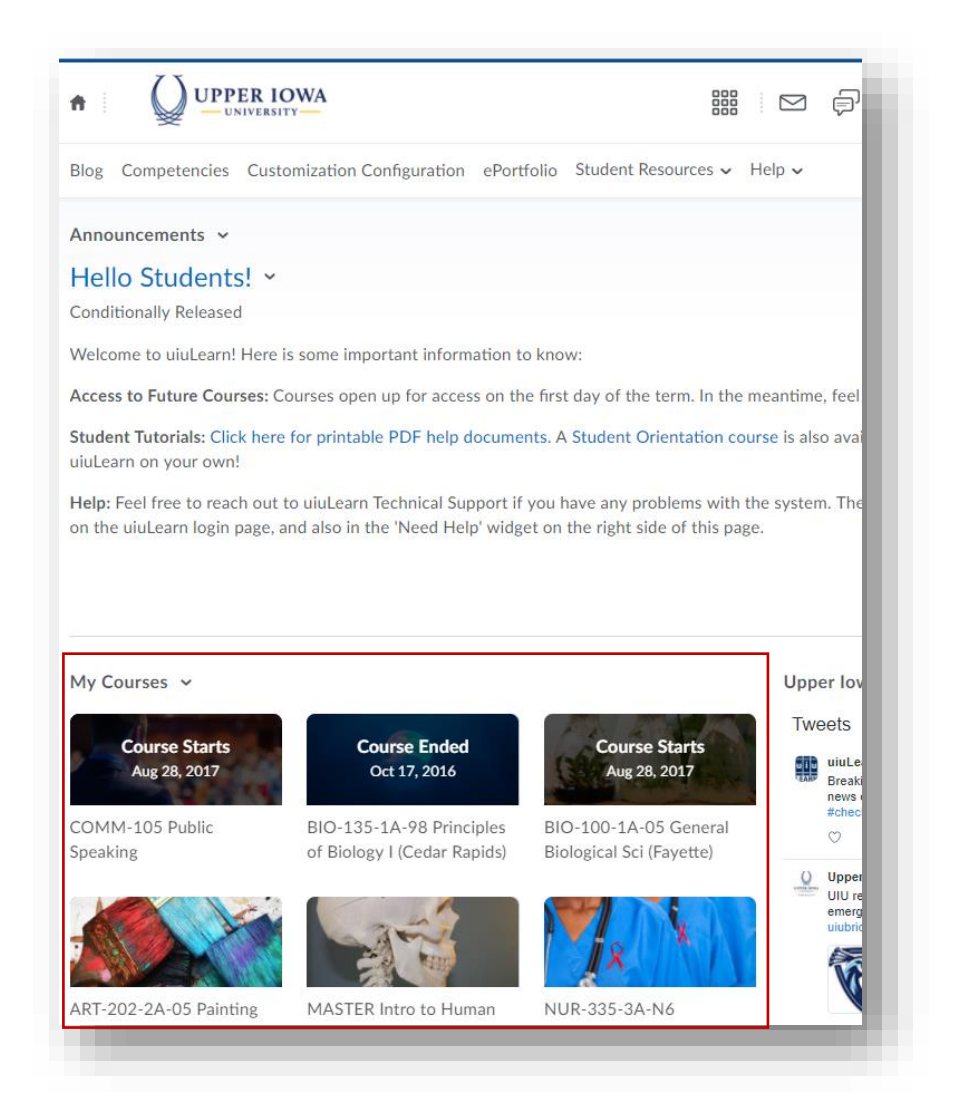

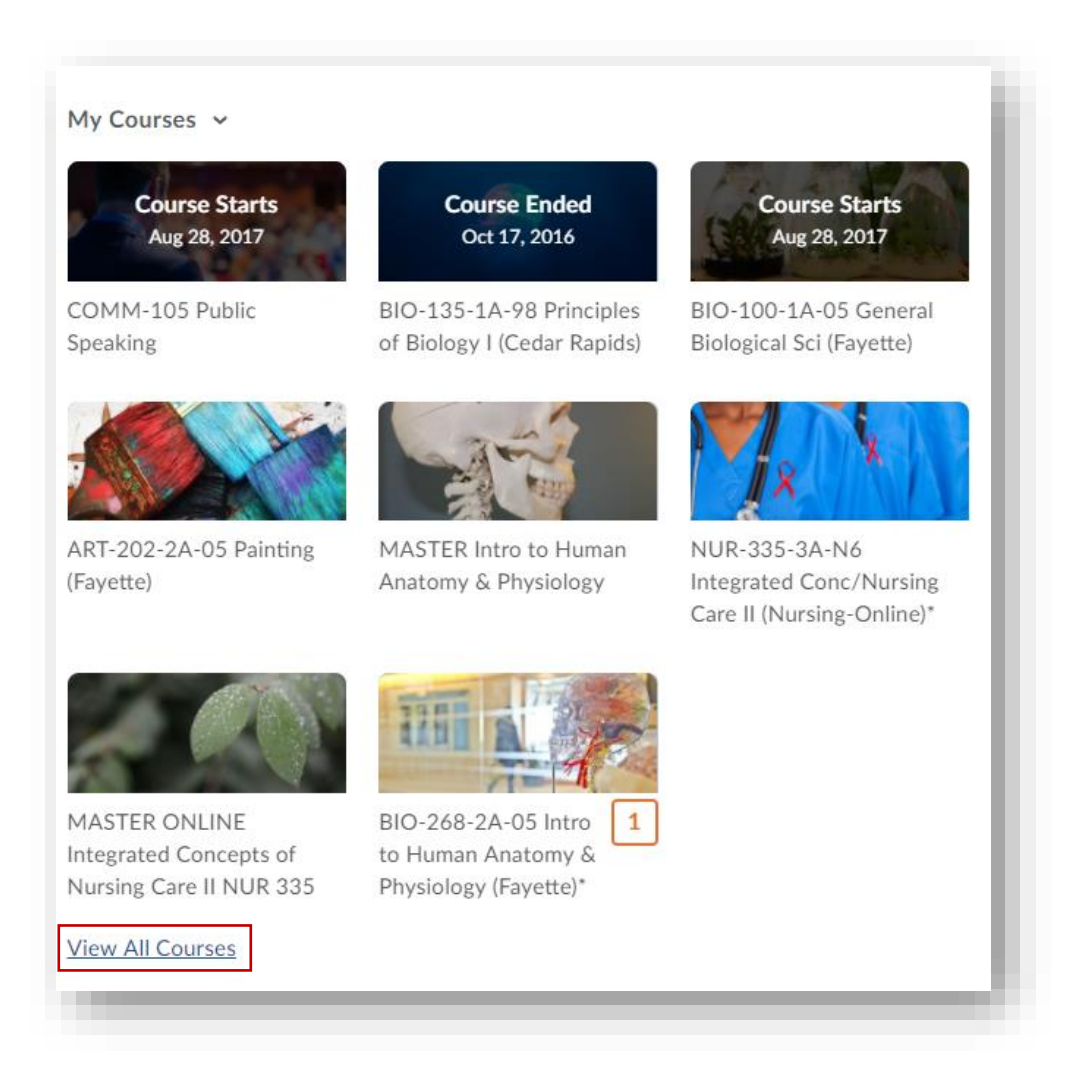

**STEP 4>** Locate your course from the tiled layout of courses, or use the 'Find a course' search area. Additionally, there is an 'Advanced Search' option and filtering tools to narrow down exactly what you are looking for.

| All Courses                   |                                                         |                                                   | ×                                   |
|-------------------------------|---------------------------------------------------------|---------------------------------------------------|-------------------------------------|
| Find a course                 | ٩                                                       |                                                   | Filter 🗸 Sort: Course Name 🗸        |
| Pinned                        |                                                         |                                                   |                                     |
| Course Starts<br>Aug 28, 2017 | Course Ended<br>Oct 17, 2016                            | Course Starts<br>Aug 28, 2017                     |                                     |
| COMM-105 Public Speaking      | BIO-135-1A-98 Principles of<br>Biology I (Cedar Rapids) | BIO-100-1A-05 General<br>Biological Sci (Fayette) | ART-202-2A-05 Painting<br>(Fayette) |

STEP 5> To pin courses, hover your mouse over a course image, click the icon with "…" and choose 'Pin'. Pinning keeps your course at the top of the list, and puts it right in the 'My Courses' widget for easy access.

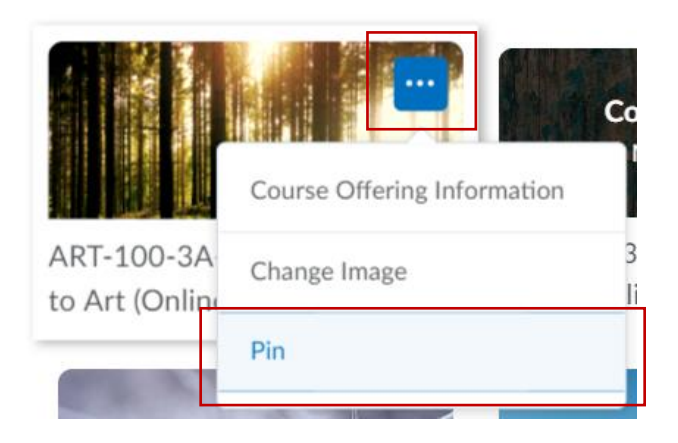

✓ CHECKPOINT – WHAT ARE THE ORANGE SQUARES WITH NUMBERS IN THEM?

• The orange squares with numbers in them are notifying you there are updates in the course you should check out. Click on the course and go to the 'Updates' widget to get the specific information.

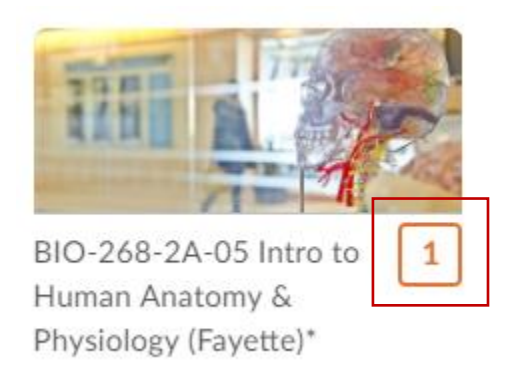

() LOOKING FOR MORE TUTORIALS? FIND THEM HERE: <u>http://uiu.edu/online/resources/studentsuiulearn.html</u>